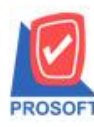

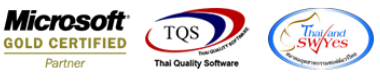

## ระบบ Sale Order

ฟอร์มรับเงินมัดจำสามารถ Design เพิ่ม Column รหัสพนักงานขาย,ชื่อพนักงานขาย,ระยะเวลามัดจำ(วัน)และ Expire Date ได้

1. เข้าที่ระบบ Sale Order > SO Data Entry > รับเงินมัดจำ

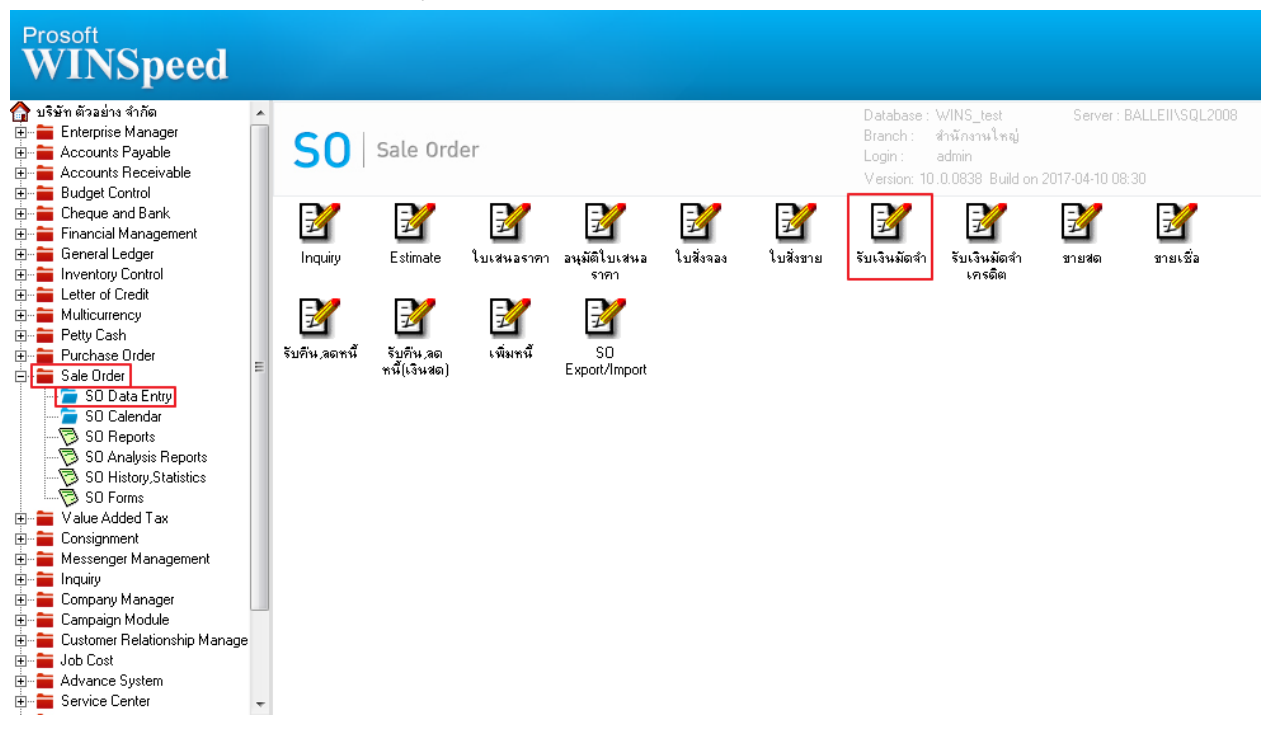

### 2.เรียกค้นหาข้อมูลหรือทำรายการใหม่จากนั้นให้ Click > Print

| 🖣 รับเงินมัดจำ                                                                                          |                  |               |
|----------------------------------------------------------------------------------------------------|------------------|---------------|
|                                                                                                    | Rec              | ceive Deposit |
| รพัสลูกค้า <mark>(ก-0002 ✓</mark> บริษัท กรุงเทพผลิตเหล็ก จำกั <mark> </mark> เลขที่เอกสาร RD6004-00001 | 💰 วันที่เอกสาร [ | 12/04/2560    |
| Job เลษที่ใบกำกับ RD6004-00001                                                                          | 🏂 วันที่ใบกำกับ  | 12/04/2560    |
| อ้างถึง SO No.                                                                                          | Expire Date      | 27/05/2560    |
| พนักงานขาย EMP-00005ุนางสาว วีรดา พลลักร เลขที่ PO PO6004-0003                                          | วันที่PO         | 12/04/2560    |
| No. ต่ำอธิบายรายการ                                                                                     |                  | จำนวนเงิน 🤞   |
| 🚺 🚺 รับเงินมัดจำ                                                                                        |                  | 5,000.00      |
| 2                                                                                                    |                  | .00           |
| 3                                                                                                    |                  | .00           |
|                                                                                                    |                  | .00           |
|                                                                                                    |                  | .00           |
|                                                                                                    |                  | .00           |
|                                                                                                    |                  | .00           |
|                                                                                                    |                  | .00           |
| 10                                                                                                    |                  | .00           |
|                                                                                                    |                  |               |
|                                                                                                    |                  | 5,000.00      |
| ฐานภาษี 5,000.00 อิตราภาษี                                                                              |                  | 350.00        |
|                                                                                                    | รวมทั้งสิน       | 5,350.00      |
| 🖀 Detail 🖹 More 💩 Rate 🔊 Description 🚇 CQ Receive 🚠 Transfer In 🐚 Receive 🛷 VAT 📲                       | GL 🔮 History     |               |
| New 🖪 Save 🗙 Delete 🔍 Find 創Copy 🕼 WHT 創CQ List 🎒 Print 🃭 Close                                         |                  |               |

10

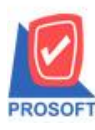

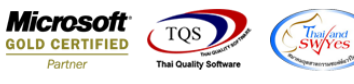

#### 3.เลือกพิมพ์ฟอร์มรับเงินมัคจำ > Click OK

|    | Select | Form             |                              | ×                                                  |
|----|--------|------------------|------------------------------|----------------------------------------------------|
| No | ). D   | ชื่อ Form        | ศำลธิบาย                     | Form Path                                          |
| 1  | 🗸 🗸    | r_soearnest_tax  | ฟอร์มรับเงินมัดจำ(มีภาษี)    | C:\Program Files\Prosoft\WINSpeed\Forms\soform.pt  |
| 2  | dr     | _soearnest_notax | ฟอร์มรับเงินมัดจำ(ไม่มีภาษี) | C:\Program Files\Prosoft\WINSpeed\Forms\soform.pb  |
| 3  | dr     | r_voucher_inv    | ฟอร์ม Voucher                | C:\Program Files\Prosoft\WINSpeed\Forms\glform.pbl |
|    |        |                  |                              |                                                    |
|    |        |                  |                              | 📝 OK 🛛 🖺 Close                                     |

# 4.เลือกที่ Design เพื่อที่จะเพิ่ม Column รหัสพนักงานขาย,ชื่อพนักงานขาย,ระยะเวลามัดจำ(วัน)และ Expire Date

| Report To  | ol View Window Help                            |                             |                            |                     |
|------------|------------------------------------------------|-----------------------------|----------------------------|---------------------|
| a 🍜 ۹      | 8 7 🛛 🔞 🛛 🗙 🍋 📰 🗊 🖉 🗷                          | > 수 수 에 톱 믈                 | 🔲 🗖 🗙 Resize:              | 100% 🗸 Zoom: 100%   |
|            |                                                |                             |                            | , _ ,               |
|            |                                                | a                           | าขาที่ออกใบกำกับภาษี - สำเ | นักงานใหญ่ หน้า / เ |
|            | บริษัท ตั                                      | วอย่าง จำกัด                |                            | andrainig nativi    |
|            | 25711 (19 573) 621133 - 5 6 573 621133 -       | ขวะห้วะหมาก เขตมา เกษา      | 05 919990 100 40           |                     |
|            |                                                | และแประเจ้าข้านี้สี่และมีอา | 113451111110240            |                     |
|            | 1111. 0-2739-5900 11111111 0-2739-5910         | 20.07132.01019610311801     | 113 1234567890123          |                     |
|            | ใบรับเ                                         | งินมัดจำ                    |                            |                     |
| รหัสลูกค้า | ñ-0002                                         | เลขประจำตัวผู้เสียภาษี 1    | 775493412241 สาขา          | 00001               |
| นามผู้ชื่อ | บริษัท กรุงเทพผลิตเหล็ก จำกัด (มหาชน)          | เลขที่ RD6004               | -00001                     |                     |
| ที่อยู่    | 83/1 หมู่4 ถ.พหลโยธิน                          | วันที่ 12/04/2              | 560                        |                     |
| ~          | ต.ลำไทร อ.วังน้อย จ.พระนครศรีอยุธยา 54000<br>~ | หมายเหตุ                    |                            |                     |
| Ìns.       | 035-271-980, 035-214-94 โทรสาร 035-271-556     | l                           |                            |                     |
|            | รายการ                                         | i                           |                            | จำนวนเงิน           |
| 1          | รับเงินมัดจำ                                   |                             |                            | 5,000.00            |
|            |                                                |                             |                            |                     |
|            |                                                |                             |                            |                     |
|            |                                                |                             |                            |                     |
|            |                                                |                             |                            |                     |
|            |                                                |                             |                            |                     |
|            |                                                |                             |                            |                     |
|            |                                                |                             |                            |                     |
|            |                                                |                             |                            |                     |
|            |                                                |                             |                            |                     |
|            |                                                |                             |                            |                     |
|            |                                                |                             |                            |                     |
|            |                                                |                             |                            |                     |
|            |                                                |                             |                            |                     |
| หมายเหตุ   |                                                |                             | รวมเงิน                    | 5,000.00            |
|            |                                                |                             | ภาษีมูลค่าเพิ่ม 7%         | 350.00              |

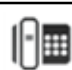

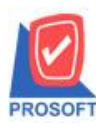

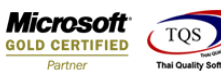

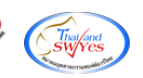

#### 5.คลิกขวา เลือก add... > Column

| DEMO       | _                                                                     |                         |                     |                 |            | สาขาที่ออกใบกำกับ | ภาษี : สำเ | นักงานใหญ่ หน้า | 1 / 1  |
|------------|-----------------------------------------------------------------------|-------------------------|---------------------|-----------------|------------|-------------------|------------|-----------------|--------|
|            | บริษัท ตัวอย่าง จำกัด                                                 |                         |                     |                 |            |                   |            |                 |        |
|            | 2571/1 ซ.รามคำแหง 75 ถ.รามคำแหง แขวงหัวหมาก เขตบางกะปี กรุงเทพฯ 10240 |                         |                     |                 |            |                   |            |                 |        |
|            | โทร. 0-21                                                             | 739-5900 โทรสาร         | 0-2739-5910 เลิข    | ประจำตัวผู้เสี  | ยภาษี      | อากร 1234567890   | 123        |                 |        |
|            | ใบรับเงินมัดจำ                                                        |                         |                     |                 |            |                   |            |                 |        |
| รหัสลูกค้า | n-0002                                                                |                         | ເຄຈ                 | ประจำตัวผู้เสีย | มภาษี      | 1775493412241     | สาขา       | 00001           |        |
| นามผู้ชื่อ | บริษัท กรุงเทพผลิตเหล็ก จำ                                            | ากัด (มหาชน)            | Income and a second | 4               | <b>D60</b> | 004-00001         |            |                 |        |
| ที่อยู่    | 83/1 หมู่4 ถ.พหลโยธิน                                                 |                         | Insert row          |                 | 2/04       | 4/2560            |            |                 |        |
|            | ต.ลำไทร อ.วังน้อย จ.พระน                                              | ครศรีอยุธยา 54000       | Add                 | +               |            | Add Table         |            |                 |        |
| โทร.       | 035-271-980 , 035-214-94                                              | <b>โทรสาร 0</b> 35-271- | Edit                |                 |            | Text              |            |                 |        |
|            |                                                                       |                         | Delete              |                 |            | Line              |            | จำนวนเงิน       | $\neg$ |
|            |                                                                       |                         | Design Rep          | port            | _          | Compute           |            |                 | -      |
| 1          | รบเงนมดจา                                                             |                         | Align Obje          | ct ▶            |            | Column            |            | 5,000           | 0.00   |
|            |                                                                       | l                       |                     |                 |            | Picture < signat  |            |                 |        |
|            |                                                                       |                         |                     |                 |            |                   |            |                 |        |
|            |                                                                       |                         |                     |                 |            |                   |            |                 |        |
|            |                                                                       |                         |                     |                 |            |                   |            |                 |        |
|            |                                                                       |                         |                     |                 |            |                   |            |                 |        |
| i          | I                                                                     |                         |                     |                 |            |                   |            | I               | I      |

6.เลือก Column เป็น empcode : ! เพื่อที่จะดึง "รหัสพนักงานขาย" จากนั้นทำการกำหนดในส่วนอื่นๆ เช่น รูปแบบขนาดตัวอักษร ตามต้องการจากนั้น Click > OK

| 😭 Sele  | ct Column       |               | ×                                |
|---------|-----------------|---------------|----------------------------------|
| เลือก C | olumn           | 😞 empcode : ! | •                                |
| Band    | header          | •             | ชื่อ mycolumn_1                  |
| จัดวาง  | Left            | -             | Tag                              |
| ชอบ     | None            | -             | ฐปแบบ [general]                  |
| Style   | Edit            | -             | ลักษร AngsanaUPC (TrueType) 💌 13 |
| กว้าง   | 100 ×           | 10            | 🗖 Bold 🥅 //a/ic 🧮 Underline      |
| 겷이      | 100 Y           | 10            | สีText สีพื้น                    |
|         |                 |               | Razd'rd Znampic                  |
| 📝 ок    | <b>∏</b> +Close |               | 🥅 พื้นหลังโปร่งใส (Transparent)  |

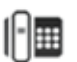

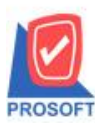

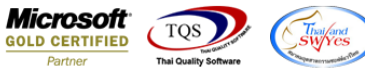

7.เลือก Column เป็น empname : ! เพื่อที่จะดึง "ชื่อพนักงานขาย" จากนั้นทำการกำหนดในส่วนอื่นๆ เช่น รูปแบบขนาดตัวอักษร ตามต้องการจากนั้น Click > OK

| 😭 Select Column              | × •                                                                                                    |
|------------------------------|----------------------------------------------------------------------------------------------------|
| เลือก Column 🔇 🧐 empname : ! | •                                                                                                    |
| Band header                  | ชื่อ mycolumn_1<br>Tag<br>ฐปแบบ [general]<br>อักษร AngsanaUPC (TrueType) ▼ 13<br>Bold // <i>talic</i> Underline<br>สีText สีพื้น |
| OK ↓Close                    | ศระการzampic<br>☐ พื้นหลังโปร่งใส (Transparent)                                                                                  |

8.เลือก Column เป็น empnameeng : ! เพื่อที่จะดึง "ชื่อพนักงานขาย(Eng)" จากนั้นทำการกำหนดในส่วนอื่นๆ เช่น รูปแบบขนาด ตัวอักษร ตามต้องการจากนั้น Click > OK

| 🐚 Sele  | ect Column          | ×                                |
|---------|---------------------|----------------------------------|
| เลือก ( | Column 🔗 empnameeng | :!                               |
| Band    | header 💌            | ชื่อ mycolumn_1                  |
| จัดวาง  | Left 🗨              | Tag l                            |
| ชอบ     | None 💌              | ฐปแบบ [general]                  |
| Style   | Edit 🗨              | ลักษร AngsanaUPC (TrueType) 💌 13 |
| กว้าง   | 100 × 10            | 🗖 Bold 🔲 //alic 🦳 Underline      |
| 겷3      | 100 Y 10            | สีText สีพัน                     |
|         |                     | #120'4 Znampic                   |
| 📝 ок    | <b>∏</b> ±Close     | 🥅 พื้นหลังโปร่งใส (Transparent)  |

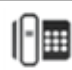

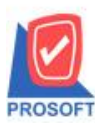

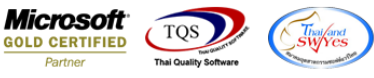

9.เลือก Column เป็น advndays : ! เพื่อที่จะดึง "ระยะเวลามัดจำ(วัน)" จากนั้นทำการกำหนดในส่วนอื่นๆ เช่น รูปแบบขนาดตัวอักษร ตามต้องการจากนั้น Click > OK

| 🐚 Sele  | ct Column   |             |           |                       | ×                    |
|---------|-------------|-------------|-----------|-----------------------|----------------------|
| เลือก C | iolumn 🔗 ac | lvndays : ! |           |                       | •                    |
| Band    | header      | •           | ชื่อ      | mycolumn_1            |                      |
| จัดวาง  | Left        | •           | Tag       |                       |                      |
| ชอบ     | None        | -           | ฐปแบบ     | [general]             |                      |
| Style   | Edit        | -           | ลักษร     | AngsanaUPC (TrueType) | • 13                 |
| กว้าง   | 100 ×       | 10          |           | Bold 🔲 Italic         | □ <u>Underline</u>   |
| સુર     | 100 Y       | 10          | র Tex     | t <b></b>             | สีพื้น               |
|         |             |             | Asadhe Zo | ample                 |                      |
|         |             |             |           |                       |                      |
| ОК      | Close .     |             |           | 🥅 พื้นหลังโ           | ปร่งใส (Transparent) |

10.เลือก Column เป็น expiredate : ! เพื่อที่จะดึง "Expire Date" จากนั้นทำการกำหนดในส่วนอื่นๆ เช่น รูปแบบขนาดตัวอักษร ตาม ต้องการจากนั้น Click > OK

| 😭 Sele  | ct Column        |                | X                                |  |
|---------|------------------|----------------|----------------------------------|--|
| เลือก C | olumn            | 😒 expiredate : | :!                               |  |
| Band    | header           | <b>_</b>       | ชื่อ mycolumn_1                  |  |
| จัดวาง  | Left             | •              | Tag                              |  |
| ชอบ     | None             | -              | รูปแบบ [general]                 |  |
| Style   | Edit             | •              | ลักษร AngsanaUPC (TrueType) 💌 13 |  |
| กว้าง   | 100 ×            | ( 10           | 🗖 Bold 🥅 //a/kz 🦷 Underline      |  |
| 겷이      | 100 Y            | , 10           | สีText สีพื้น                    |  |
|         |                  |                | Fault to Zenample                |  |
| 📝 ок    | <b>∏</b> t Close |                | 🥅 พื้นหลังโปร่งใส (Transparent)  |  |

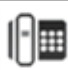

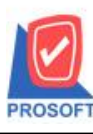

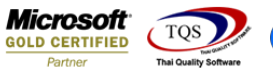

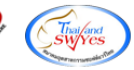

11.เมื่อจัดตำแหน่งเสร็จเรียบร้อยแล้วให้ Click > Exit Design Mode

| 🖪 - ť    | (ใบรับเงินมัดจำ) |                           |                                            |                   |              |                             |                    |       |
|----------|------------------|---------------------------|--------------------------------------------|-------------------|--------------|-----------------------------|--------------------|-------|
| 💷 Ta     | able Exit        |                           |                                            |                   |              |                             |                    |       |
|          | 🔳 A 🗅            | 、 🌿 🗯 🔣 🕅 🖉               | 📓 📅 🛤 🖬 🖽 [                                | 1 🕀 🗣             |              | Resize: 100                 | 1% 🔻 Zoom: 100%    | •     |
| <u> </u> | <u>‡1</u> 2      |                           | 8 9 10 10 10 10 10 10 10 10 10 10 10 10 10 | 0                 | 13           | 14 15 16                    | 17 18 19           | 20    |
| 2        | DEMO             |                           | บริษัท ตั                                  | ้วอย่าง จำกัด     | <sub>ส</sub> | าขาที่ออกใบกำกับภาษี : สำน้ | โคงานใหญ่ หน้า ı∕∋ | 2     |
|          |                  | 2571/1                    | เ ซ.รามคำแหง 75 ถ.รามคำแหง                 | แขวงหัวหมาก เขต   | ตบางกะปิ     | กรุงเทพฯ 10240              |                    |       |
| 3        |                  | โทร. 0-2                  | 739-5900 โทรสาร 0-2739-5910                | ) เลขประจำตัวผู้ไ | สียภาษีอา    | INS 1234567890123           |                    | 13    |
| 4        |                  |                           | ใบรับ                                      | เงินมัดจำ         |              |                             |                    | 5     |
|          | รหัสลูกค้า       | ก-0002                    |                                            | เลขประจำตัวผู้เลื | สี่ยภาษี 1   | 775493412241 สาขา (         | 00001              |       |
| 6        | นามผู้ชื่อ       | บริษัท กรุงเทพผลิตเหล็ก จ | ำกัด (มหาชน)                               | เลขที่            | RD6004       | 4-00001                     |                    | 6     |
|          | ที่อยู่          | 83/1 หมู่4 ถ.พหลโยธิน     |                                            | วันที่            | 12/04/2      | 560                         |                    |       |
|          |                  | ต.ลำไทร อ.วังน้อย จ.พระน  | เครศรีอยุธยา 54000                         | รหัสพนักงานขา     | ខ EMP-00     | 0005 ชื่อพนักงานขาย นา      | งสาววิรดา พลจักร   |       |
| 8        | โทร.             | 035-271-980,035-214-94    | โทรสาร 035-271-556                         | ระยะเวลามัดจำ(    | วัน) 45      | Expire Date 27/05/2560      |                    | 8     |
| 9        |                  |                           | รายกา                                      | 5                 |              |                             | จำนวนเงิน          |       |
|          | 1                | รับเงินมัดจำ              |                                            |                   |              |                             | 5,000.00           |       |
| 10       |                  |                           |                                            |                   |              |                             |                    | E10   |
| 11       |                  |                           |                                            |                   |              |                             |                    | 11    |
|          |                  |                           |                                            |                   |              |                             |                    |       |
| 12       |                  |                           |                                            |                   |              |                             |                    | 12    |
| 13       |                  |                           |                                            |                   |              |                             |                    | -<br> |
|          |                  |                           |                                            |                   |              |                             |                    |       |
| 14       |                  |                           |                                            |                   |              |                             |                    | 14    |

12.วิธี Save Form ให้ไปที่ Tab Tools เลือก Save As Report... >จากนั้นให้เลือก Library ที่จัดเก็บและกำหนดชื่อ Report Name และ Click > OK เมื่อบันทึกแล้วทำการ Add Form ที่ Save เพื่อใช้งานต่อไป

|    | Save Report                                |        | X                    |  |  |  |
|----|--------------------------------------------|--------|----------------------|--|--|--|
| 1. | Path                                       |        |                      |  |  |  |
|    | C:\Program Files (x86)\Prosoft\WINSpeed\Us | ser_re | port\                |  |  |  |
| 2. | 🙀 my_report.pbl                            |        | E testi              |  |  |  |
|    | report.pbl                                 |        | E test2              |  |  |  |
|    |                                            |        |                      |  |  |  |
|    |                                            |        |                      |  |  |  |
|    |                                            |        |                      |  |  |  |
|    |                                            |        |                      |  |  |  |
|    |                                            |        |                      |  |  |  |
|    |                                            |        |                      |  |  |  |
|    | reate New Library                          | 3.     | Report name          |  |  |  |
|    | Path                                       |        | dr_soearnest_tax_new |  |  |  |
|    | Name                                       | 徸      |                      |  |  |  |
|    | <u>4.</u>                                  |        |                      |  |  |  |
| Ľ  | OK (III+Close                              |        |                      |  |  |  |

10

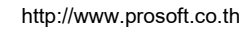